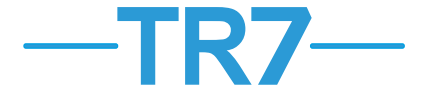

## Vor der Montage des Kontrollers ist die folgende Bedienungsanleitung sorgfältig zu lesen

 Zur Sicherstellung der entsprechenden Kommunikation mit möglichst vielen Komponenten des Systems EXALUS HOME ist die Steuereinheit TR7 möglichst nahe des zentralen Gebäudeteils zu montieren. Die Reichweite der Steuereinheit in solchen Objekten als Wohnungen/Häuser kann wegen der bestehenden Hindernisse wie Wände, Decken usw. beschränkt sein.

| Funksignal dämpfende Materialien |         |
|----------------------------------|---------|
| Holz, Gipsplatten                | 0-10%   |
| Ziegel, Spanplatte               | 5-35%   |
| Stahlbeton                       | 10-90%  |
| Metall, Aluminium                | 90-100% |

- Die Steuereinheit TR7 darf weder in den Metallgehäusen oder Schaltanlagen noch in der Nähe von Anlagen, die große elektromagnetische Störungen emittieren.
- Um den Fernzugriff zu ermöglichen, muss die Steuereinheit TR7 zwingend am Router angeschlossen sein. Der Router muss automatisch die IP-Adressen zuordnen (entsperrtes DHCP). Die Steuereinheit ist an einen freien LAN-Port anzuschließen.
- Zur Inbetriebnahme und Benutzung der Steuereinheit TR7 ist der Internetzugang erforderlich.

## INBETRIEBNAHME DER STEUEREINHEIT:

- Die Steuereinheit TR7 an den freien LAN-Port des Routers mit einem standardmäßigem Netzwerkkabel UTP/FTP (im Lieferumfang der Steuereinheit enthalten) anzuschließen.
- Den USB-Typ-B-Stecker des Netzteils an entsprechende Steckdose anschließen "5 VDC" der Steuereinheit TR7 (ein entsprechender USB-Kabel und Netzteil sind im Lieferumfang der Steuereinheit enthalten).
- 3. Das Netzteil an 230-VAC-Netz anzuschließen.
- Mindestens 2 Minuten abwarten bis die Steuereinheit eingeschaltet und die IP-Adresse durch den Router zugeordnet wird. Die Betriebsbereitschaftwird mit dem Leuchten von LEDs signalisiert.
  - Rot-Kommunikation mit der Service nicht vorhanden
  - · Gelb-Versuch der Verbindungsherstellung
  - Türkis die Anlage ist regelrecht verbunden
- Die kostenlose App EXALUS HOME (GooglePlay, AppStore) auf Mobilgerät herunterladen und installieren.
- 6. Um auf die Steuereinheit TR7 zugreifen zu können, ist in der App EXALUS HOME auf dem Mobilgerät oder mit einem Internetbrowser (https://app.tr7.pl) einzuloggen und anschließend den QR-Code einzuscannen oder die Seriennummer der Anlage sowie PIN einzugeben, die am Unterteil der Anlage angebracht sind.

## FUNKTION DER RESET-TASTE:

- 1. RESET von Einstellungen der Zentrale:
  - a. Drücken und halten Sie dann die RESET-Taste gedrückt die erste LED leuchtet auf, dann die zweite und schließlich die dritte.
  - b. Wenn die dritte LED aufleuchtet (die erste von oben), lassen Sie die RESET-Taste f
    ür 3 Sekunden los und dr
    ücken Sie sie erneut f
    ür ca. 1 Sekunde.
  - c. Die LEDs blinken und die Zentrale wird zurückgesetzt.
- 2. ÄNDERUNGEN von Einstellungen: STATISCHE  $\rightarrow$  DYNAMISCHE IP:
  - a. Drücken und halten Sie dann die RESET-Taste gedrückt die erste LED leuchtet auf, dann die zweite.
  - b. Wenn die zweite LED aufleuchtet (die zweite von oben), lassen Sie die RESET-Taste f
    ür 3 Sekunden los und dr
    ücken Sie sie erneut f
    ür ca. 1 Sekunde.
  - c. Die LEDs blinken und die Zentrale schaltet auf dynamische IP um.
- 3. ÄNDERUNGEN von Einstellungen: DYNAMISCHE → STATISCHE IP:
  - a. Drücken und halten Sie dann die RESET-Taste gedrückt die erste LED leuchtet auf.
  - b. Wenn die erste LED aufleuchtet (die dritte von oben), lassen Sie die RESET-Taste f
    ür 3 Sekunden los und dr
    ücken Sie sie erneut f
    ür ca. 1 Sekunde.
  - c. Die LEDs blinken und die Zentrale schaltet auf statische IP um.

Sendeleistung: ERP<25 mW

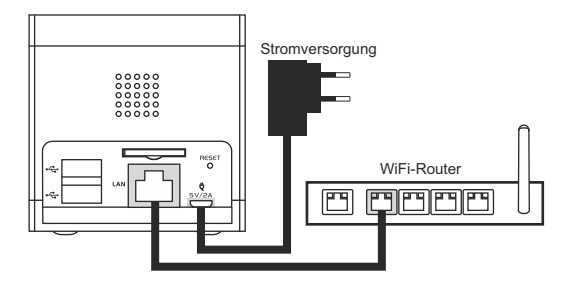

App-URL: https://app.tr7.pl

Wie kann man sich einloggen? Durch QR-Code auf der Verpackung oder am Unterteil der Steuereinheit.

Login: instalator Passwort besteht aus Seriennummer und PIN, groß- und zusammengeschrieben.